## آموزش شبیه سازی تقسیم کننده توان ویلکینسوون با نرم افزار ADS

شبیه سازی تقسیم کننده توان در فرکانس مرکزی 2.5Ghz با پهنای باند 1GHz

یکی از مدارات پر کاربرد در سیستمهای مایکروویوی مدار تقسیم کننده توان می باشد.

مزیتهای این تقسیم کننده در ذیل آمده است:

۱- از آن می توان به هم عنوان تقسیم کننده و هم جمع کننده استفاده نمود.
۲- در حالت تقسیم کنندگی ایزولاسیون پورتهای خروجی نسبت به یکدیگر بیشتر از 20dB می باشد.
۳- در طراحی آن می توان، امپدانس دهانههای ورودی و خروجی آن را به صورت دلخواه تعیین و طراحی نمود.
۴- این تقسیم کننده دارای این خاصیت مفید است که بدون تلفات می باشد، در حالی که تمام دهانه های خروجی تطبیق گردیده و این بدان معنا است که فقط توان انعکاس یافته تلف خواهد گردید.
۵- می توان آن را به گونه ای ساخت که تقسیم توان به مقدار مساوی انجام گردد.
۶- شیفت فاز دهانه های خروجی یکسان است.
۷- به سادگی بر روی بردهای میکرواستریپ (ریزنوارک) قابل پیاده سازی است.
۹- پهنای باند وسیعی را پوشش می دهد.

کاربردهای تقسیم کننده توان ویلکینسون:

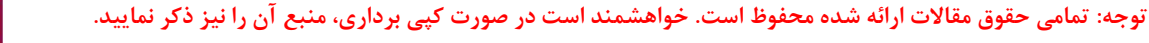

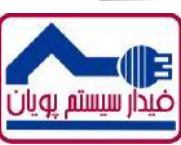

در اینجا شبیه سازی یک نمونه از این تقسیم کننده در فرکانس مرکزی 2.5Ghz با پهنای باند 1GHz توضیح داده شده است. هدف این شبیه سازی تقسیم توان ورودی به ۲ قسمت مساوی می باشد. به این ترتیب که اگر سیگنالی با توان 0dBm در ورودی تزریق گردد در هرکدام از پورتهای خروجی توانی برابر با 3dBm- ایجاد می گردد.

این شبیه سازی بر روی برد مایکرواستریپ RO4003 با  $\epsilon_{
m r}=3.55$  و با ضخامت  $0.508{
m mm}$  و ضخامت هادی  $17{
m mm}$ 

ابتدا مقدمات کار برای ایجاد شبیه سازی آماده میشود، به این ترتیب که از قسمت TLines-Microstrip ماژول MSUB که معرفی کننده مشخصات برد مایکرواستریپ است را به برداشته و به شماتیک اضافه کرده و سپس مقادیر برد را در آن وارد می کنیم.

|                                                                                                    |                                                                                                    | ust vt of of the 🖓 🌚 🕞 😕 🦛 📾 🕅 🗸                                                                                                    |                          |
|----------------------------------------------------------------------------------------------------|----------------------------------------------------------------------------------------------------|----------------------------------------------------------------------------------------------------|--------------------------|
| ILInes Morestrp                                                                                                    | MSub<br>MSUB<br>MSub1+                                                                              | MSUR     Perenetics Fully Multi-       MSUR     Perenetics Fully Multi-       Instance Name (name] <startistop>])     Standard       Select Parameter     H       Hences Rame     H</startistop>                                                                                                    | Port<br>output1<br>Num=2 |
|                                                                                                    | H=0.508 mm<br>Er=3.55<br>Mur=1<br>Cond=1.0E+50<br>Hu=20 mm<br>T=17 um<br>TanD=0.0027<br>Rough=0 mil | Image: Condensity of the second second se | Port<br>output2          |
| Image         Image         Image <td< td=""><td></td><td></td><td>Num=3</td></td<> |                                                                                                    |                                                                                                    | Num=3                    |

شکل۱ – نحوه وارد کردن مقادیر برد

م<u>ح</u>ة.

بعد از آن ۳ عدد پورت را جهت ورودی و خروجی های مدار به شماتیک اضافه کرده و آنها را به ترتیب با عنوان input،به عنوان port1 و output1 به عنوان port2 و output2 به عنوان port3 نامگذاری می کنیم.

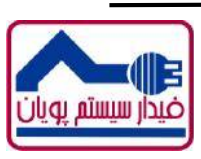

| 🔯 [ 33_J                   | orj i untitle  | :d1 * (S | chema    | tic):1              |           |            |                 |            |            |                                                                                                    | -  |
|----------------------------|----------------|----------|----------|---------------------|-----------|------------|-----------------|------------|------------|----------------------------------------------------------------------------------------------------|----|
|                            | 👌 🔮            |          |          |                     |           | <u>S</u> . | ∔ ( <u>3)</u> 9 | 2 *2       | -20 ·      | 〒 ● ● ● ● ● ● ● ● ● ● ● ● ● ● ● ● ● ● ●                                                                                                    |    |
| TLines                     | Marcstrip      | 7776     |          | •                   | • 0       | . 1        | 🚎 🥼             | è ·        | NAVE       | : • · · · · · · · · · · · · · · · · · ·                                                                                                    |    |
| Paelle                     |                | 3        | 8        | 50 S                | 1         | 1          | 1               | 10         | 33         | <u> </u>                                                                                                    |    |
| NSLE<br>Fradin             | Nadina Madina  |          |          | MSub                |           |            |                 |            | ·          |                                                                                                    |    |
| HSABHD                     | اللے<br>MBOEND |          |          | MSUB                |           | 7          | _               |            | ÷          | Instance Name (name[ <startistup=]) (integer,="" 1)="" e.g.="" num="" output1<="" td=""><td></td></startistup=])>                                      |    |
| HEstub                     | Pd befi        |          | -        | MSub1+              |           | 7          |                 |            | -          | Select Faremeter Num=2                                                                                                    |    |
| Helr                       |                |          | 83       | H=0.508             | mm        |            | Port            | 69         | <b>8</b> 5 |                                                                                                    |    |
| Hoicso                     |                |          |          | Er=3.55<br>Mur=1    |           |            | Num=            | =1         |            |                                                                                                    | H. |
| Mourve<br>Morrier<br>MC/P1 | MGsp<br>MCAP2  |          | 2        | Cond=1.0<br>Hu=20 m | DE+5<br>m | 0          | -               | ્ર         | 2          | 🖉 Display parameter on schema is                                                                                                    |    |
| н<br>исен:<br>1            | Щ<br>МСЛР4     |          |          | T=17 um             | 1027      |            |                 |            |            | Add Cut Poste Component Options Port                                                                                                    |    |
| Niang                      | Mangh<br>HER   |          | •        | Rough=0             | mil       |            | 57<br>57        | int<br>Int | •          | OK Apply Cance Reset Hep Num=3                                                                                                    |    |
|                            | • 🗖<br>H_OC    |          |          |                     |           |            |                 |            |            |                                                                                                    | ·  |
| HLH                        | vtrind         |          | 83       | K K                 | 9         |            | ×               | 69         | 83         |                                                                                                    |    |
| "<br>Tinteta               | Timbro -       |          | 83)<br>8 | e e                 | 9         |            | . e             | 63         | 80         |                                                                                                    |    |
|                            | 'টি' ,         |          |          |                     |           |            |                 |            |            |                                                                                                    | Ŧ  |
| Filit Par.                 | am Friter      | o arapa  | nent lo  | alion               |           | نها        | اری آ           | امگا       | ، و نا     | Fut input         wire         2871, -1.875         1.500, -0.675         in         A/RE         SunSchen           شکل ۲ – اضافه کردن پورت به شماتیک | n  |

فيدار سيستم يويان

از آنجا که می خواهیم شبیه سازی پارامترهای S را انجام بدهیم، از منو ابزار Simulation-S\_Param ماژول تنظیمات SP که جهت تنظیمات شبیهسازی پارامترهای S می باشد را انتخاب کرده و آن را به صورت شکل ۳ مقدار دهی می کنیم.

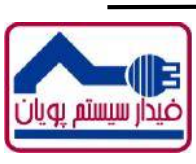

|                                       |                 |             |                         |          |                 |          |              |                |            |                 |                |     |        |       |   |      |          |        |        | ن      | ىيستم پويار | فيدار س |
|---------------------------------------|-----------------|-------------|-------------------------|----------|-----------------|----------|--------------|----------------|------------|-----------------|----------------|-----|--------|-------|---|------|----------|--------|--------|--------|-------------|---------|
|                                       | prj]untitled]   | 1 * (Schema | itic):1                 |          |                 |          |              |                |            |                 |                |     | 1      |       |   |      |          |        |        |        |             |         |
| Elle File                             | Folit Select    | View 1      | nsert Options Tools Lay | yout Sir | nulate<br>t (75 | Window   | Dynami<br>-z | clink D        | esign Gu   | ide +           | Help           | No. | 1 541  | 1 2'2 |   |      |          |        |        |        |             |         |
|                                       | 🗁 🖺 č           | ∋ k         | 🕪 i 📭 🕆 🗍 🌍 🖾           |          | + <b>i</b> + 18 | ६ उद्ध ( | f G          | <u>्र</u> म् 🔨 |            | P               | 우등 이야          | 1   |        | 10    |   |      |          |        |        |        |             |         |
| THE SIM IS                            | ation-5_Param   |             | ▼ 5_Param ▼             | 아 =      |                 |          | Х 💏          |                | TÂN E      |                 | 10<br>10<br>10 |     |        |       |   |      |          |        |        |        |             |         |
| PaettPalette                          | 6               | . N         |                         |          | 14.<br>1        | •        | 104          | · ·            | - 11       |                 | ÷              |     | 2      |       | • |      | ÷.       |        | ÷      |        |             |         |
|                                       |                 |             | MSub                    |          | £0              | 3        | S-I          | PAR            | RAN        | ΛE <sup>-</sup> | TER            | s   |        | 1     |   |      |          |        |        |        | $\bigcirc$  |         |
| Wacli Plan                            | 5 Paramits p    | arameter Si | mulation                | - e -    | 20              | ×   .    |              |                | •11        |                 |                |     |        |       | 1 |      | 2        | 5      | 10     | 10     | Port        | 10      |
| HSAS Options                          | 0 Press F1      | for more h  | elp. JB                 |          | · S             | Pan      | am           |                | <b>1</b> 0 | 55              | ,              |     | *      | *     |   |      | 7        | •      | *      | *      | output1     |         |
| HBalu Re-Net                          | ForfNot         |             | MSub1-                  |          | S               | P1       | 87           |                | 50         | 10              | ÷              |     |        | *     | ÷ |      | 17       | •      | ×.     | *      | Num=2       | æ       |
| Holir OscTest                         | Linear<br>Het = | 53          | H=0.508 mn              | n.       | S               | tart=2   | 2.0          | GHz            | •          | ~               | e.             |     | ÷.     | ÷     |   |      |          | -      | ĸ      |        |             | 18      |
| 415A                                  | Maset           | 23          | Er=3.55                 |          | S               | top=:    | 3.0          | GHZ            | -          | κ.              |                |     |        | s.    |   |      |          | 1      |        | >-     | Þ           | 14      |
| J. Aufret                             | Lirp            | -           | Mur=1                   |          | . 5             | tep=     | 1.01         | WHZ            |            | 23              |                |     |        | ×     |   |      | 69       | $\sim$ | Do     | rt     |             | 1.4     |
|                                       |                 |             | Cond=1.0E               | -50      |                 |          |              |                |            |                 |                |     |        |       |   |      |          |        | inn    | nut.   |             |         |
|                                       | viax.ia n       |             | T=17  um                | 4        | 4               | 5 N      | 84           |                |            | 21              |                |     | 2      | ş.    | - |      | S.       |        | Nu     | m≝     | $\bigcirc$  |         |
| MUCH FORGER                           | vot.ian         |             | TanD=0.002              | 7        |                 |          |              |                |            |                 |                |     |        |       |   |      |          |        |        |        | Port        |         |
| NIan V9/48                            | tianBio         |             | Rough=0 mi              | il       |                 | • •      |              |                | •          |                 |                |     | *      |       |   |      |          |        |        |        | output2     |         |
| Marg Ni.                              | Mi. Prin        |             |                         |          |                 |          | ÷.           |                |            |                 | •              |     |        | 1     |   |      | · ·      |        |        |        | Num=3       |         |
| NI t Stabiet                          | Stahit:         | 5           | 10 N N                  | 1        | * :             |          | ं            | ं              | 10         | 50              | ,              |     | *      | 8     | ं |      | ं        | 33     | 5      | :<br>: | : · ·       | 1       |
|                                       | tin<br>Smisar 2 | 13          | n n n                   | 8        | 8               | 2 92     | 82           |                | 53         | 5               | 2              |     | *      | ð.    |   |      | 2        | - 22   | 1      | 8      | 15 d.       | 80      |
| ····································· | 15 P            | •           | 5 5 5                   | đ        | 8               | а (A     | 82           | 1              | 53         | 10              |                |     | 15     | đ     | 2 |      | 8        | 53     | 10     |        | 76 di       | 12      |
|                                       | <u>المجار</u>   | +           |                         |          |                 |          |              |                |            |                 |                |     |        |       |   |      |          |        |        |        |             |         |
| Edit 1 Select                         | Erder the start | ling point  |                         |          |                 |          |              |                |            |                 |                | 1   | 0 item | \$    |   | wire | 000, 0.8 | 75     | -2.525 | 1 750  | in A/RF Si  | inS: be |

شكل۳- انتخاب ماژولSP جهت تنظيمات شبيهسازي پارامترهاي S

از آنجا که در شبیهسازی پارامترهای S باید تمامی پورتها توسط امپدانس خواسته شده Terminate شده باشند، از منو ابزار Simulation-S\_Param ماژول TERM را به شماتیک اضافه کرده، اولین آن را به پورت ورودی و دومی و سومی را به ترتیب به ۲ پورت خروجی متصل نموده و با اصافه کردن GND به شماتیک، انتهای آنها را نیز به زمین وصل می کنیم.

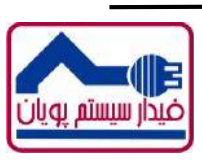

|                               |            |                     |                |         |      |               |         |         |         |            |               |         |       |             |            |        |          |        |      |             |          |           |                    | يان         | ئم پو | يسن      | ار س    |
|-------------------------------|------------|---------------------|----------------|---------|------|---------------|---------|---------|---------|------------|---------------|---------|-------|-------------|------------|--------|----------|--------|------|-------------|----------|-----------|--------------------|-------------|-------|----------|---------|
| 👖 [ ss_prj ] untit            | led1 * (\$ | chematic            | ):1            |         |      |               |         |         |         |            |               |         |       |             |            |        |          |        |      |             |          |           |                    |             | 1000  | 0        | 23      |
| File Fuli Sel                 | ect Vi     | iew lus             | et Opti        | ians Ti | ads. | ayout         | Simulah | e Windu | n D     | yr amiel i | ink De        | signfia | ide ( | ⊣elp        |            |        |          |        |      |             |          |           |                    |             |       |          |         |
| 🗀 🕞 🖆                         | 1 (3       |                     | <b>→</b> 0 0+0 | ÌÔ      | 2    | ] <b>C</b> .2 | +‡+     | [Q €    | , *i    | ta t       | 🔁 👼           | â       | 퀵     | <b>6</b>    |            | 国      | 1        |        |      |             |          |           |                    |             |       |          |         |
| Strutation-S_Par              | an         | -                   | THU            |         |      | • 0           | T       | i 🏨 é   | ă `     | NANE .     |               | in f    | [     | 턡           |            |        |          |        |      |             |          |           |                    |             |       |          |         |
| alette                        | 5          |                     |                |         |      |               |         |         |         |            |               |         |       |             |            |        |          |        |      |             |          |           |                    |             |       |          | •       |
|                               |            | - 16 - 1            | 1 (* 19<br>1   | _       | ۰.   |               | 10      |         | <i></i> | - S.       | ं             | 16      | 7     | 27          | <u>*</u> : |        | 87       | 8      |      | 50)<br>(1)  | ं ं      |           | 10                 | 21 - 2<br>- | :     | ं        | 1       |
| SUeep<br>Flan                 |            | MS                  | ub             |         | *    | -             | S       | -PAF    | RAN     | NET        | ERS           | 5       |       |             | 20<br>20   |        | ан<br>С. |        | 9    | 80          | ××       | К         |                    | >           |       |          |         |
| Litters onr                   |            | MSI                 | JB             |         |      | S_F           | arar    | n       |         |            |               |         |       |             |            |        |          |        | Te   | erm<br>erm2 |          | F         | Port               |             |       |          |         |
| Enther Ref Los                | m:Port I   | impedance<br>meters | e lemina       | tion    | •    | SP1           | +       |         | 13      | 80         | 1             | 63      | *     | ्र          | 5          | ÷      | 88       | 15     | N    | um=2        | 2        | Ì         | Num                | =2          | X     | *        | *       |
| Hart Line                     |            | ictors              |                |         | 2    | Star          | 1=2.0   |         | 1       | 1          | 3             | 20      |       | ÷.          | 10         | •      |          |        | - 2  | =50 C       | hm.      |           |                    |             |       |          | ан<br>1 |
| CscTest                       | Press      | 1 for mo            | re help.       |         | •    | Siup          | -3.0    |         |         |            | $\rightarrow$ |         | _     |             | 53         | 25     | ं        | -      |      | -22         | 10 - 11  |           |                    |             |       |          | . 🛄     |
| HdSet Mane                    |            | Mur                 | =1             |         |      | Step          | )= I.U  |         | -       |            |               | -       | + +   | Term        | 1          |        |          | =      | Ē    |             |          |           |                    |             |       |          |         |
|                               |            | Con                 | d=1.0          | 0E+5    | 50   |               |         |         |         | PO         | JIC           |         | 5     | Term        | 11         |        |          |        |      |             |          |           |                    |             |       |          |         |
| Outpu:                        | 100        | Hu=                 | 20 m           | m       | *.:  | 13            | 80      |         | 09      | In         | put           |         | 3     | Num         | =1         |        | 0.0      | ×.     |      | 80          | 1        | _         | <u> </u>           | · ·         | ×     | ×.       | *       |
| ligh                          | 8.         | T=1                 | 7 um           | 1       | 20   | 59            | -       |         | ۰.      | N          | um=′          |         | 5     | 7=50        | ) ÓI       | hm     | ः        |        |      |             | -        | $\prec$   | >                  | 92 B        |       | 40       | ж<br>Т  |
| vissGan                       |            | Tan                 | D=0.0          | 0027    |      | 194           | •       |         |         |            |               | . L     | _     | ] – [       |            |        |          |        | Tere |             |          | Pr        | ort                |             |       | <u>.</u> | <i></i> |
| Poriain Vokeain               |            | Rou                 | gh=0           | mil     |      |               |         |         |         |            |               |         | 1     |             |            |        | ]        | 5      | Ten  |             |          | 0         | trut               | 2           |       |          |         |
| TT 14                         |            |                     |                |         |      |               |         |         |         |            |               |         | =     |             |            |        |          | 5      | len  | ma          |          | M         | im-                | 2           |       |          |         |
| YS/4F GarFip                  | ан.<br>С   | 2                   |                | -       | •    |               | -       |         | ÷.      |            |               | 40.<br> |       |             | *          | •      | 33.<br>  | $\geq$ | Nu   | m=3         | а а<br>С | INC       | 011 <del>-</del> - | 5           |       |          |         |
| Milfra                        | 23         | 2000                | 8 - 62         | 10      |      | 1             | 5       |         | ः       | 2          | 1             | 10      |       | 14          | -          | 4      | 1        |        | .Z=: | 50 Oh       | m .      |           | 10                 |             |       | 22       | 4       |
| Stanfel Stahle                | a:         | <b>*</b> 5 5        |                | 10      | 5    |               | -       |         |         | 55         | Ċ             | 10      | *     | 27          | 10         | 2      | 1        | 1      |      | 20          | e e      |           | 83                 | 25 B        |       | 5        | 17      |
| r <b>en</b><br>EnGant Sinaam2 |            |                     |                |         |      |               |         |         |         |            |               |         |       |             |            |        |          |        |      |             |          |           |                    |             |       |          |         |
| FIL FIL<br>Suit2              |            |                     |                | •2      |      |               | 33      |         |         | 23         |               | •20     | :0    | 1           | 53         |        |          |        | ÷    | -           |          |           | 53                 | •           |       |          | at      |
| ED EN                         |            |                     |                |         |      |               |         |         |         |            |               |         |       | -           |            |        |          |        |      |             |          |           |                    |             |       |          | +       |
| Select: Enter the :           | starting   | point               |                |         |      |               |         |         |         |            |               |         |       | (installed) |            | 0 tems |          | wre    |      | 0.750, -0.8 | 75       | -4.000, 0 | 125                | n           | A/RF  | SimSc    | nenn k  |

شکل۴- اضافه کردن Termination ها به شماتیک

بعد از این مرحله با استفاده از منوابزار TLines-Microstrip المانهای MTee ،MCurve و Mlin را بر اساس طراحی انجام شده به شماتیک اضافه می نماییم. همچنین مقاومت ها را نیز از منوابزار Lumped-Components می توان برداشت.

که در شکل ۵ نمایش داده شده است.

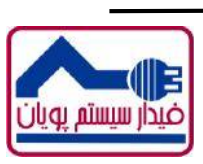

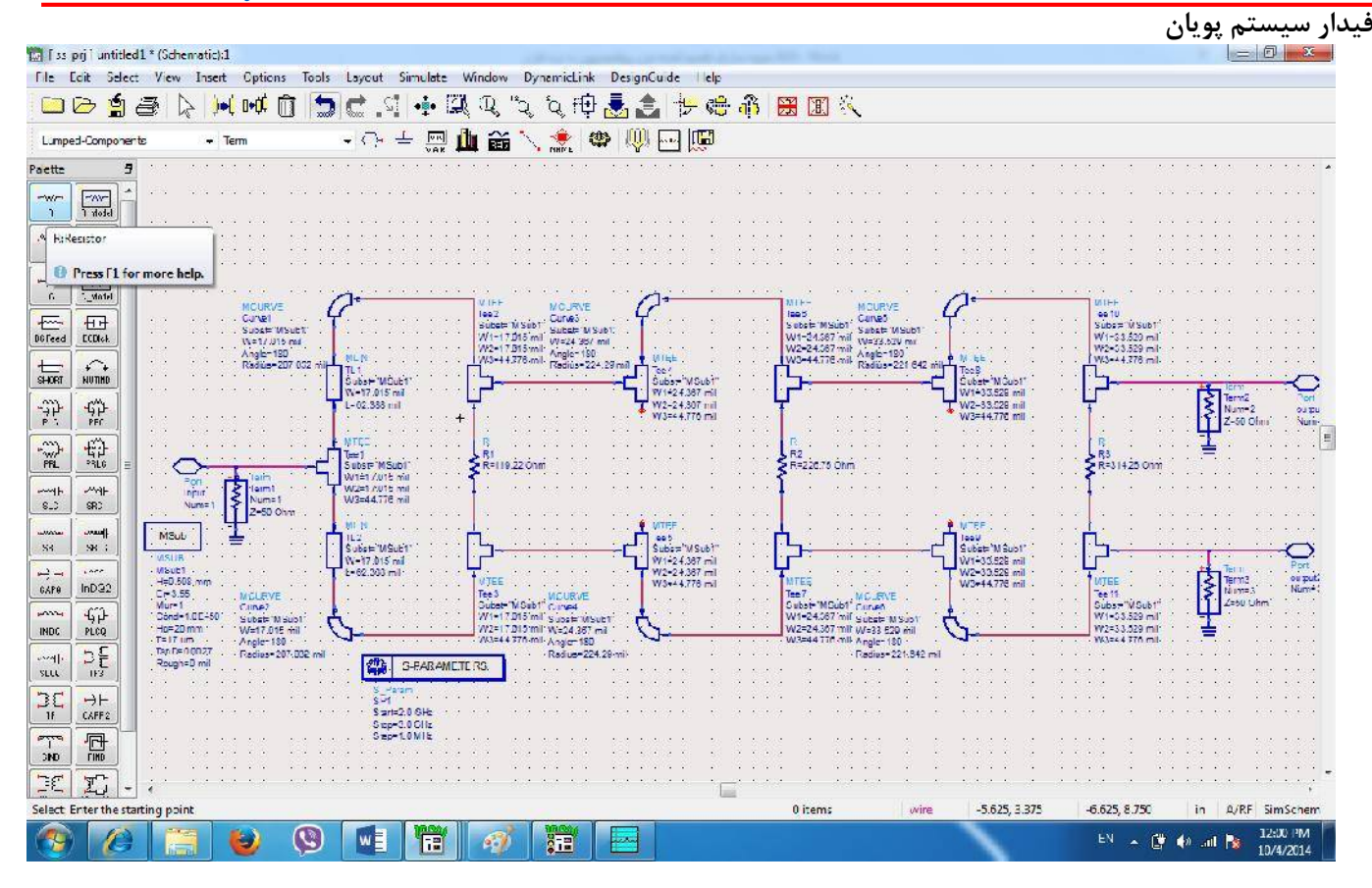

شکل۵- اضافه کردن المان های ریزنوارک و مقاومتها به شماتیک

سپس با استفاده از دکمه F7 شبیهسازی را اجرا می کنیم. پس از اینکه شبیه سازی اجرا گردید، صفحه نمایش نتایج باز شده و نحوه نمایش نمودارها را انتخاب نموده و به آن اضافه می کنیم. در شکل ۶ نتایج این شبیه سازی آورده شده است.

همانگنه که از نتایج شبیه سازی معلوم است، تقسیم کننده طراحی شده در بدترین حالت تضعیف 3.098dB- در کل 1GHz پهنای باند در هر دو پورت خروجی به مقدار یکسان دارد (S2,1 و S3,1) و ایزولاسیون بین آنها نیز در بدترین حالت برابر با 22.672dB- می باشد (S3,2) . همچنین دو پورت خروجی دارای شیفت فاز یکسان در کل پهنای باند هستند.

توان برگشتی پورت ورودی در بدترین حالت برابر با 21.054dB- (S1,1) ، توان برگشتی پورت خروجی ۱ در بدترین حالت برابر با 37.362dB- (S2,2) و توان برگشتی پورت خروجی ۲ در بدترین حالت برابر با 37.362dB-(S3,3) می باشد. همانگونه که مشاهده می گردد نتایج بسیار خوب می باشند.

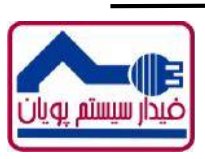

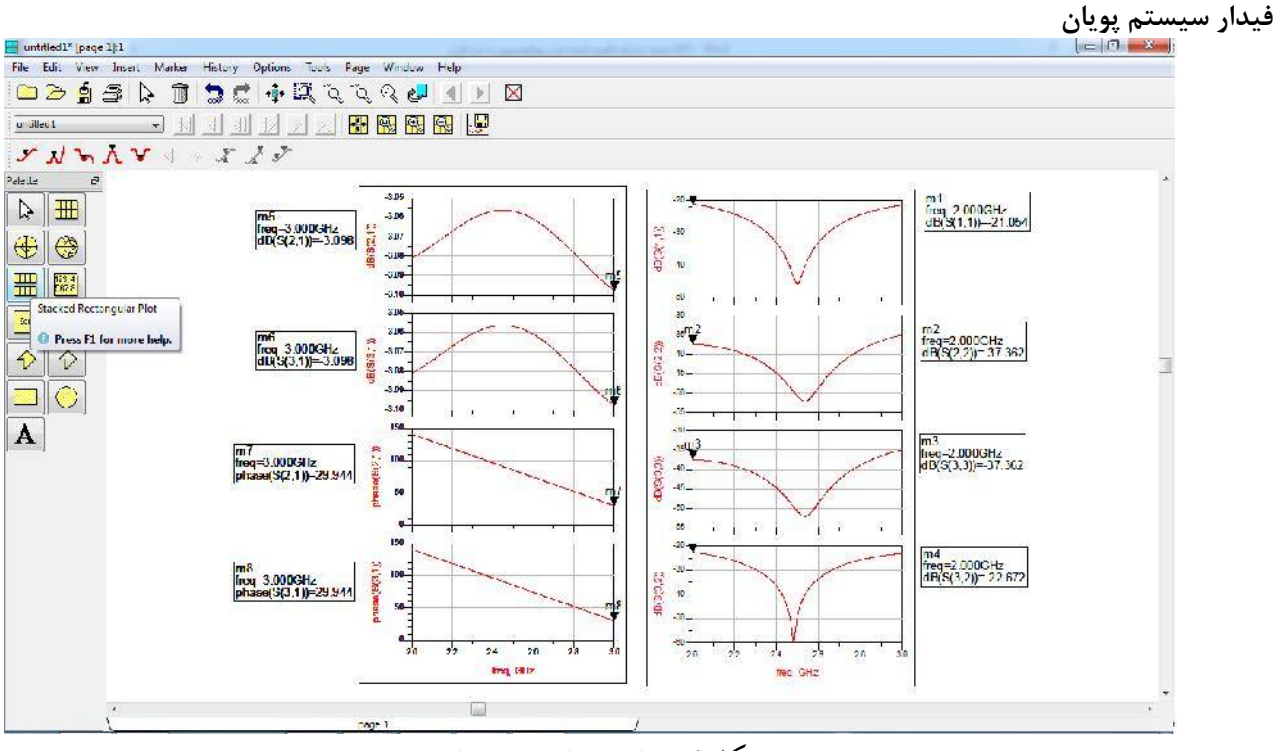

شكل۶- نمایش نتایج شبیهسازی

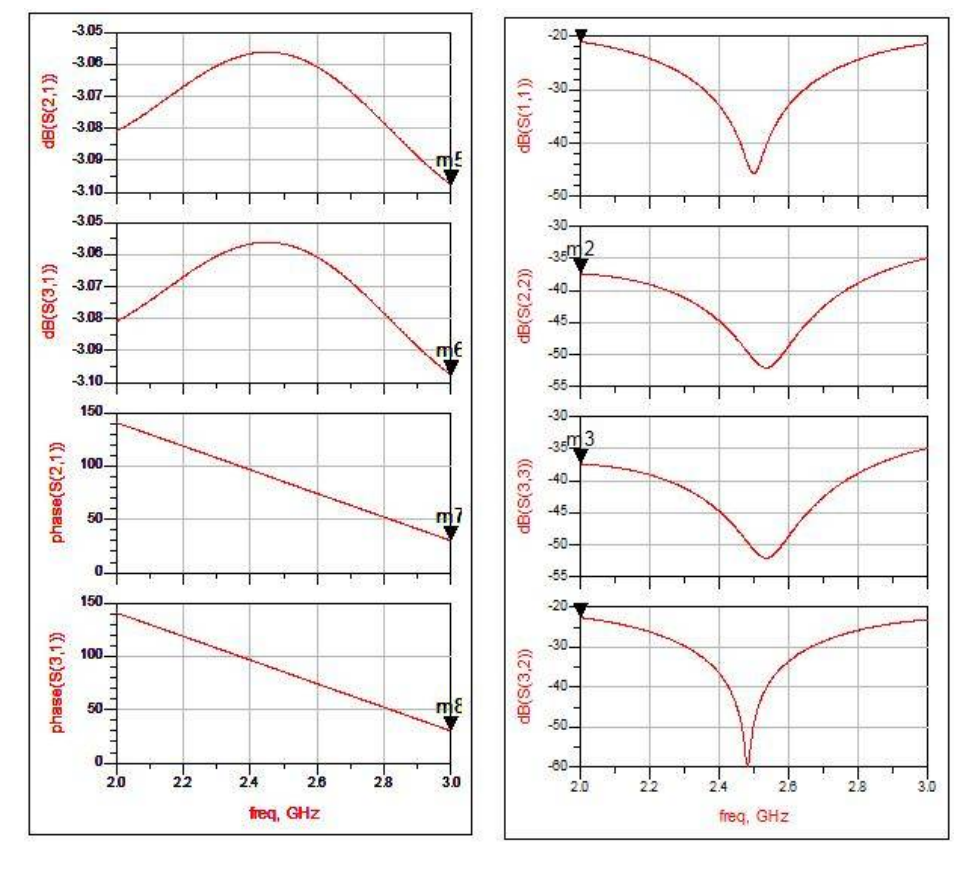

شکل۷- نمایش نتایج شبیهسازی

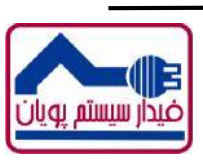

صفحه /

## فيدار سيستم پويان

از دیگر مزایای نرم افزار ADS آن است که می توان مدار طراحی شده در محیط شماتیک را به محیط Layout جهت طراحی PCB و ساخت برد منتقل نمود و آن را برای ساخت pcb آماده کرد. برای اینکار از منو Layout گزینه Generate/Update Layout را انتخاب کرده و گزینه OK را می زنید. به این تر تیب pcb نمایش داده می شود.

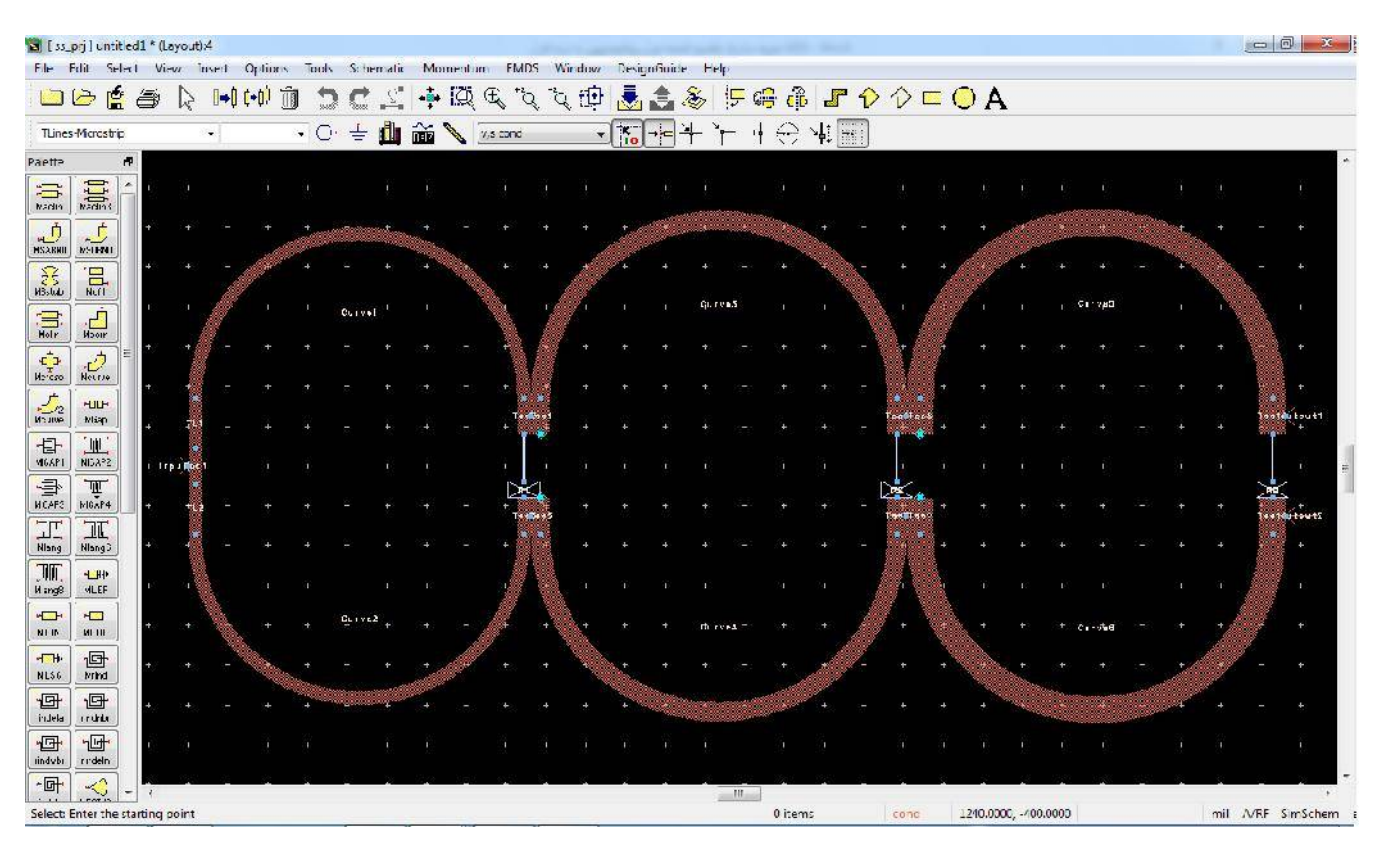

شکل۸- تولید pcb شبیه سازی شماتیک انجام شده

نرم افزار ADS ابزارهای مختلف دیگری را جهت شبیه سازی و بررسی میدانهای الکتریکی بردهای میکرواستریپی دارد که می توان آنها را در منوی Momentum پیدا نمود و از آنها برای تحلیل pcb استفاده نمود. با استفاده از گزینه 3D EM Preview در منوی EMDS شکل 3D مدار نمایش داده می شود. که در شکل ۷ آورده شده است.

از دیگر مزایای ADS نمایش شبیه سازی میدانی به صورت گرافیکی است که این ابزار را میتوان از منوی Momentum گزینه Post-Processing گزینه Visualization انتخاب نمود. که نتیجه آن در شکل ۸ تا ۱۰ نمایش داده شده است.

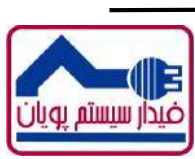

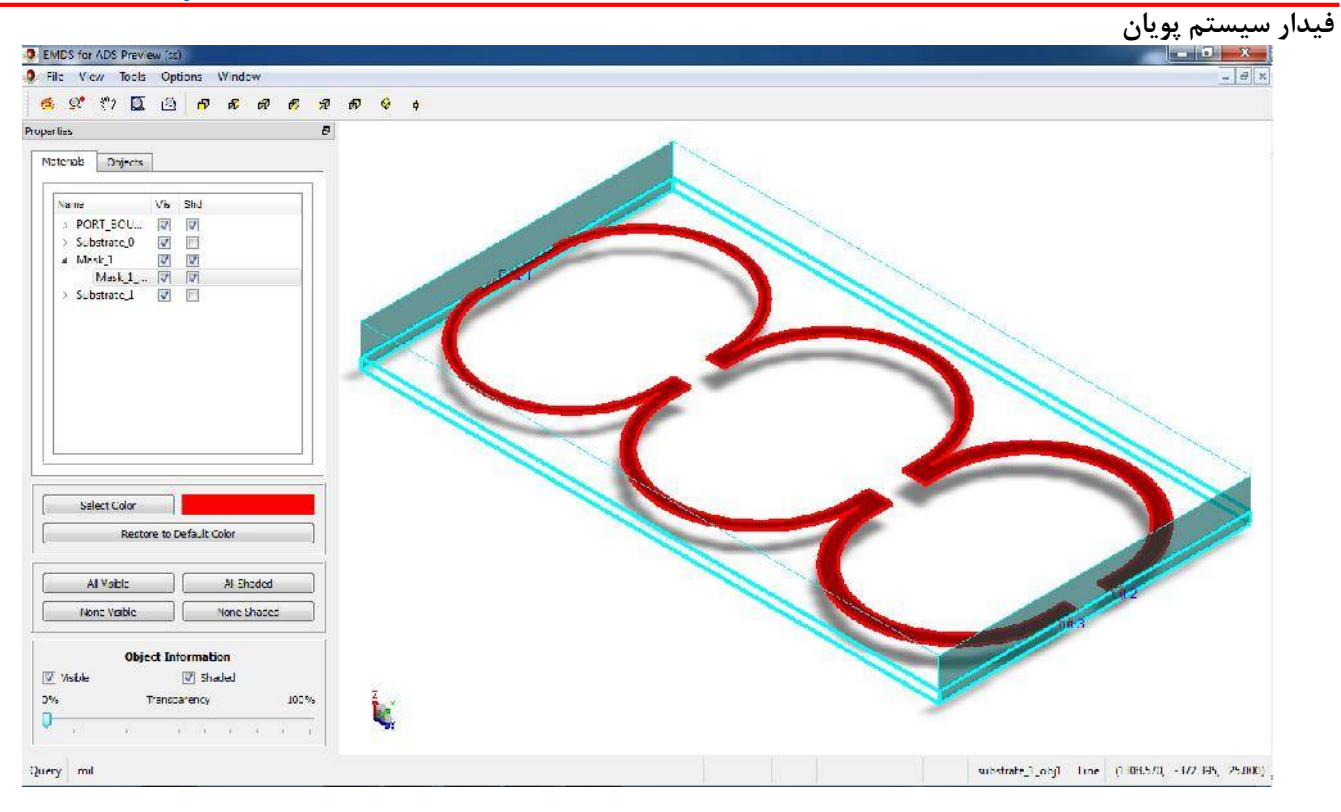

شکل۹- نمایش 3D مدار طراحی شده

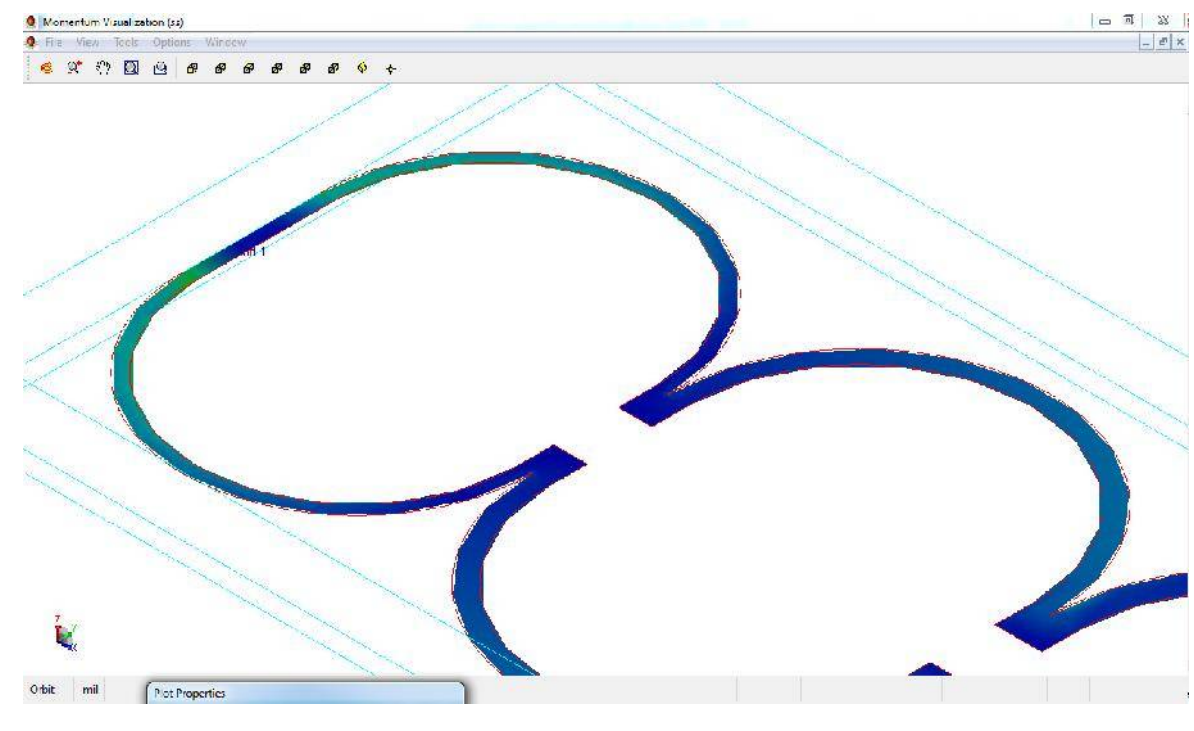

شکل ۱۰- نمایش 3D شدت میدان الکتریکی در PCB

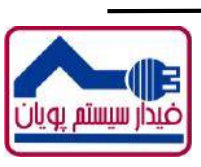

صفحه

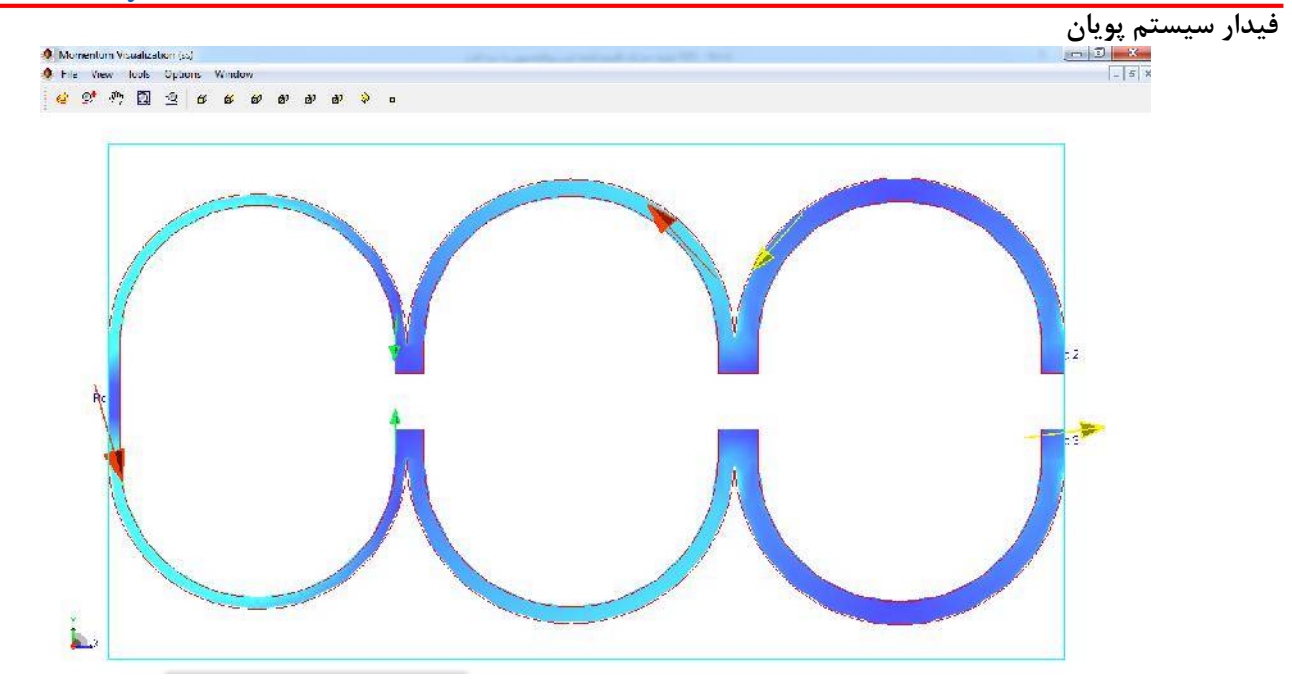

شکل ۱۱- نمایش حرکت شدت میدان الکتریکی در PCB

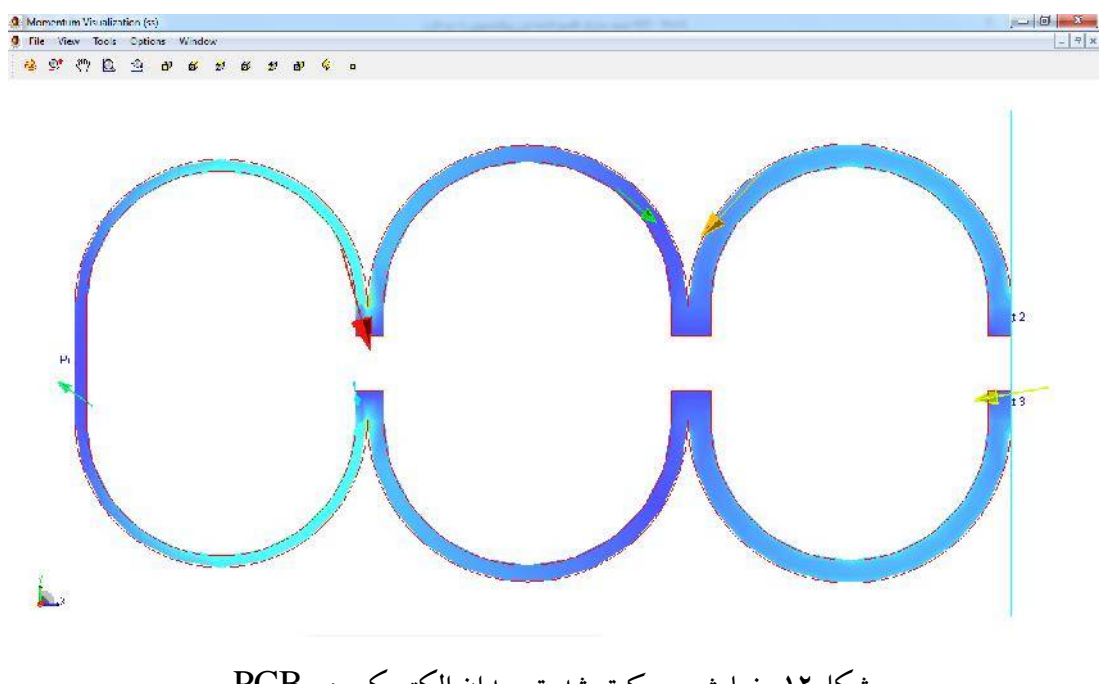

شکل ۱۲- نمایش حرکت شدت میدان الکتریکی در PCB

منتظر دیگر مقاله های کاربردی- آموزشی ما در سایت www.fidarsystem.com باشید.

شركت فيدار سيستم پويان

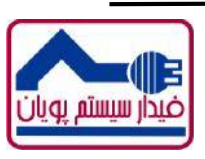